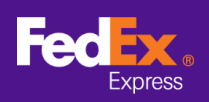

## 請依照下列指示,將商品資訊從

### FedEx Ship Manager<sup>™</sup> 軟件轉移至 FedEx Ship Manager<sup>™</sup> at fedex.com

請注意: 下列指示只適用於 FedEx Ship Manager<sup>™</sup> 軟件版本 12 及以上版本。如果您使用版本 12 以下的版本,請致電技術熱線協助您轉移資料。

#### 第1步。開啟 FedEx Ship Manager<sup>™</sup> 軟件

| Mereo FedEx Ship Manage | r軟體             |            |                      |                    |            |         |       | -         |          | ×    |
|-------------------------|-----------------|------------|----------------------|--------------------|------------|---------|-------|-----------|----------|------|
| 檔案 編輯 寄件 交易             | 易處理 追蹤/記錄 取件 資料 | 庫報告設定訊息    | 進階設定 系統              |                    |            |         |       |           |          | 說明   |
|                         |                 |            |                      |                    |            |         |       |           |          |      |
| FedEx.                  | 寄件 追蹤/記錄        | 取件 出口文作    | ‡ 資料庫                | 偏好設定               | 報告         |         |       |           |          |      |
|                         | 第件 回件 處理中的貨件 1  | 省件記錄 上載資料  |                      |                    |            |         |       |           | ?        | 快速回明 |
| 寄件人資料                   |                 |            | 貨件評細資料               |                    |            |         |       |           |          |      |
| *寄件人識別碼                 | 1               | 編輯         | 寄件日期                 | 08/02/2021         |            |         | 貨件號碼  | 39/104758 | 29       |      |
| 公司名稱                    |                 |            | "服務                  | 選取服務               |            |         | ~     | 1         | 別處理      |      |
| 聯絡人姓名                   |                 |            | *包裝                  | 選取包装               |            |         | ~     | 5         | hipAlert |      |
| 常用電話號碼#                 |                 |            | 包裹數量                 | 1 🜲                |            |         |       |           |          |      |
| 國家/地區                   |                 |            |                      |                    |            |         |       |           |          |      |
| FedEx 帳號                |                 |            |                      |                    |            |         |       |           |          |      |
| 敗件人資料                   |                 |            | *總重量                 | 0.00               | 公斤         | $\sim$  |       |           |          |      |
| ATT 2 SHIT              | ● 単一 ○ 詳細       |            | 託運貨品申報值              | 0.00               | 還取幣別       |         | ~     |           |          |      |
| 14774 1 1446115年        | LIStator        | (編輯        | "海關申報值               | 0.00               |            | "貨運目的」  | 作出售用途 |           |          | ~    |
| 4×1十八日2010日             | US Tester       |            | 貨件參考資料               |                    |            |         |       | 1         | 包含回件科    | 常籤 🗌 |
| 201-01時<br>1時約2人から2     | US tester       |            | 当种門////描述            |                    |            |         |       |           |          |      |
| * 國家/地區                 | USA             |            | AITNE                |                    | 144 × 77 @ | (*28/4  | 0 **  |           |          |      |
| *地址 1                   | Test            | -          | - >-8B               |                    | Алтан 🖲    | /1里收入1+ | 0 193 | 30<br>    |          |      |
| 地址 2                    | test            |            | 1001                 |                    |            |         |       |           |          |      |
| 地址 3                    | test            |            |                      |                    |            |         |       |           |          |      |
| *城市/郵減區號                | US tester add   | 10001      |                      |                    |            |         |       |           |          |      |
| <del>///</del>          | New York, NY    | ~ ~        |                      |                    |            | 117650  |       | *****     | - / 4    |      |
| * 常用電話號碼                | 123-321-12-23-1 | 分機         | ☑ 電子貿易文件             |                    | L 8        | 出其"後    |       | 和增久       | 514      |      |
| VAT/海關識別碼/EIN           |                 |            |                      |                    |            |         |       |           |          |      |
| □ ShipAlert 電子郵件        |                 |            | 10 11 11 11 10 10 TH |                    |            |         |       |           |          |      |
| MEAL                    | í               | 諸存/更新通訊錄 🗌 | TX-Forellight        | * 38 mb(ctat) 1 [/ | 4#F-)      | ×       | 4E96  |           |          |      |
|                         |                 |            | <b>10</b> 100        | 運動和 (<br>)貨物和付款人 ( | ,<br>無)    | ~       | 帳號    |           |          |      |
| *諸完成必填欄位<br>□ 資料轉入下一貨件  |                 | 文件         | 儲存                   |                    | 預覽         |         | 取消    |           | 寄件       |      |
|                         |                 |            |                      |                    |            |         |       |           |          |      |

### 第2步。在頂部選單選取「檔案」索引頁,然後選取「匯出至 FSM@fedex.com」

|                                                                                                    | 從/記錄 取件 資料<br>定/記錄                                                                                                    | 取件 12 mm<br>取件 2 mm<br>資件記錄   上回<br>□ □ ④ 編<br>減 | È 訊息<br>出口文件<br>一<br>一<br>一<br>一 | 通路設定 系統<br>資料庫<br>算料庫<br>(算件詳細資料)<br>る件日期<br>(別務)<br>(ご契集<br>(記集)名申報道<br>(注集)名申報道<br>(資料金考安料)                                                                                                    | (屬好設定) 朝<br>(08/02/2021) …<br>運取服務…<br>運取服務…<br>1                                             | 爰告<br>公斤 ✓<br>選取第81<br>*貨運目(              | 貸件號碼<br>約<br>作出售用途                           | ্ট<br>39/10475829<br>146014829<br>ShipAlert                               | 說  |
|----------------------------------------------------------------------------------------------------|----------------------------------------------------------------------------------------------------|--------------------------------------------------|----------------------------------|----------------------------------------------------------------------------------------------------|-----------------------------------------------------------------------------------------------|-------------------------------------------|----------------------------------------------|---------------------------------------------------------------------------|----|
|                                                                                                    | 2/記錄<br>] 處理中的資件 ]<br>[<br>] 중 群                                                                                                    | 取件 と<br>貸件記錄 上<br>() 編<br>() 編                   | 出口文代                             | <u>資料庫</u><br><u>算件計劃資料</u><br>寄件日期<br>服務<br>2<br>夏表<br>動量<br>に運転品甲期值<br>資件会考資料                                                                                                    | (屬好設定) (朝<br>(@402/2021)<br>違取服務<br>違取服務<br>違取服務<br>」 全<br>0.00<br>0.00<br>0.00               | 段告<br>○<br>公斤 ~<br>濱取幣別…<br>・<br>省運目      | 貸件號碼<br>>>>>>>>>>>>>>>>>>>>>>>>>>>>>>>>>>>>> | ⑦<br>39/10475829<br>特別處理<br>ShipAlert                                     | 快速 |
| 諸提出室 FSM@fedex.com<br>期間<br>認思<br>不分子人選約時<br>公司名稱<br>取給人均名<br>不用電影範疇 #<br>回意:/地區<br>FedEx 報號<br>(5 Leafer 4<br>取給人均名<br>(5 Leafer 4<br>取参人地名<br>10 Leafer 4<br>10 Leafer 4<br>10 Lea                                                                                                    | 〕 記録<br>〕 處理中的資件<br>〕<br>() 群時                                                                                                    | 取件 と<br>資件記錄 上<br>1 … 編<br>1 … 編                 |                                  | 資料庫<br>算料庫<br>家件日期<br>服務<br>2続<br>2続<br>2続<br>8<br>集重<br>に運営品申销値<br>資件参考資料                                                                                                    | 編好設定 第<br>(8/02/2021 )<br>道理服務<br>道理服務<br>1 〕<br>0.00<br>0.00<br>0.00                         |                                           | 貸件號碼<br>(作出售用途                               | ⑦<br>39/10475829<br>特別處理<br>ShipAlert                                     | 快速 |
|                                                                                                    | k ≤ に致<br>虚理中もり貸件 ]<br>() 数理<br>の 数<br>() 数<br>() 数<br>() 数<br>() 数<br>() 数<br>() 数<br>() 数<br>() 数<br>() 数<br>() () ()<br>() () () ()<br>() () () ()<br>() () () ()<br>() () () ()<br>() () () ()<br>() () () () ()<br>() () () () () ()<br>() () () () () () () () () () () () () ( |                                                  |                                  | 資料庫           算件評劃所料           第6日期前           第6時           2表表量           2表表量           ・滞重量           託運貨品申報値           資料季素料量                                                                                                    | 編火ナ5次元2   平<br>(06/02/2021) [<br>減打別時下<br>減打別時下<br>減損下記録<br>1 全<br>0.00 [<br>0.00 [<br>0.00 ] | ☆☆ / / / / / / / / / / / / / / / / / /    | 貸件號碼<br>(作出售用途                               | ⑦<br>39/10475829<br>特別處理<br>ShipAlert                                     | 快速 |
| 副則         寄合         回件           *常什人資料         *寄什人意別碼         公司名稱           公司名稱         「「「」」」」」」」         「」」」」           「「」」」」         「」」」」         「」」」」           「「」」」         「」」」         「」」」           「「」」」         「」」」         「」」」           「「」」」         「」」」         「」」」           「「」」」         「」」」         「」」」           「「」」」         「」」」         「」」」           「」」」         「」」」         「」」」           「「」」」         「」」」         「」」」           「「」」」         「」」」         「」」」           「「」」」         「」」」         「」」」           「「」」」         「」」」         「」」」           「「」」」         「」」」         「」」」           「「」」         「」」」         「」」           「「」」         「」」         「」」           「「」」         「」」         「」」           「」         「」」         「」」           「」         「」」         「」」           「「」」         「」」」         「」」           「」         「」」         「」」           「」         「」」         「」」           「」         「」」         「」」                                                                                                    |                                                                                                    | 資件記錄 上<br>1 編<br>1 編                             | 較)資料                             | <b>近件評細資料</b><br>寄件日期<br>(1878)<br>一型装<br>包装教量<br>                                                                                                    | 08/02/2021        減罪防病容        減罪防治系                                                          | 公斤 →<br>違取常別…<br>*貸運目#                    | 貸件號碼                                         | <ul> <li>⑦</li> <li>39/10475829</li> <li>14581處理<br/>ShipAlert</li> </ul> | 快速 |
|                                                                                                    | )<br>() 8‡#                                                                                                    |                                                  |                                  | 資件計劃資料<br>寄件日期<br>市扱売<br>一型装<br>包表教量<br>・総重量<br>託運貨品申報値<br>済件の表示<br>に、、、、、、、、、、、、、、、、、、、、、、、、、、、、、、、、、、、、                                                                                                    | 08/02/2021<br>建取服務 …<br>道取24 …<br>1 全<br>0.00 0<br>0.00 0                                     | 公斤 →<br>選取幣別<br>*貸運目:                     | 貸件號碼                                         | 39/10475829<br>1特別處理<br>ShipAlert                                         |    |
| * 寄待人識別時         公司名稱           公司名稱         第期電話録書##           國家/地區         FedEz 帳號           FedEz 帳號         US tester           敬家/北區         US tester           敬家/北區         US tester           *地址1         Tester           *地址2         List tester           *地址1         Tester           *地址2         List tester           *地址3         List tester                                                                                                    | 4#5 ()                                                                                                    | ]) 編<br>組<br> ) 編                                | 翻                                | 寄件日期<br>「服務<br>・包装<br>包表教量<br>:総運貨品申銷值<br>、海關申銷值<br>資件参考資料                                                                                                    | 08/02/2021<br>遠取服務…<br>遠取記録…<br>1 章<br>0.00<br>0.00<br>0.00                                   | )<br>公斤 ~<br>」<br>遠取幣別…<br>" <b>肖運目</b> ! | 貸件號碼<br>約 作出售用途                              | 39/10475829<br>特別處理<br>ShipAlert                                          |    |
| 公司名稱<br>期総人姓名<br>第用電話帳碼 #<br>面面:地區<br>FedEx 幅號<br>(件人資料)<br>(件人資料)<br>(US tester<br>総合人姓名<br>105 A<br>105 A<br>10 | 0 8##                                                                                                    | HE<br>I I III                                    |                                  | <ul> <li>服務</li> <li>回装</li> <li>包装</li> <li>包装数量</li> <li>2表数量</li> <li>総重量</li> <li>1</li> <li>2</li> <li>2</li> <li>3</li> <li>3</li> <li>4</li> <li>4</li></ul> | j 道取服務<br>滅取包装<br>1 ◆<br>0.00<br>0.00                                                         | 公斤 ~<br>遠取幣別…<br>* 黄運目:                   | 内 作出售用途                                      | 特別處理<br>ShipAlert                                                         |    |
| 瑞治人35名<br>常用電話36冊 #<br>面子小担互<br>FedEx 領號<br>Fr人(1)<br>化(人)(1)<br>(1)<br>(1)<br>(1)<br>(1)<br>(1)<br>(1)<br>(1)                                                                                                    | () <b>8</b> ‡4                                                                                                    | 祖                                                |                                  | <ul> <li>25長</li> <li>登機振星</li> <li>総重星</li> <li>託運貨品申報値</li> <li>※周期申報値</li> <li>資料参考資料</li> </ul>                                                                                                    | 選取包装<br>1 ◆<br>0.00 0<br>0.00 0                                                               | 公斤 ~<br>選取幣別<br>*貨運目(                     | 均 作出售用途                                      | ShipAlert                                                                 |    |
| <ul> <li>常用電話號碼 #</li> <li>面面小伯區</li> <li>FedEx 帳號</li> <li>(件人資料)</li> <li>③ 單一</li> <li>軟件人識別碼</li> <li>(US Tester</li> <li>取家小姐面</li> <li>US A</li> <li>*地生1</li> <li>「Ent</li> <li>地生2</li> <li>Lest</li> <li>1</li> <li>1</li> <li1< li=""> <li>1</li> <li>1</li></li1<></ul>                                                                                                    |                                                                                                    | 祖<br>[] 編                                        |                                  | 包表教量<br>- 總重量<br>託運貨品申報值<br>- 海關申報值<br>貨件参考資料                                                                                                    | 0.00<br>0.00<br>0.00                                                                          | 公斤 ~<br>運取幣別<br>*貨運目(                     | 約 作出售用途                                      |                                                                           |    |
|                                                                                                    | ○ 8¥4                                                                                                    | 組<br>  編                                         |                                  | *總重量<br>託運貨品申報值<br>*海關申報值<br>貨件參考資料                                                                                                    | 0.00                                                                                          | 公斤 ~<br>運取幣別<br>*貸運目:                     | 約 作出售用途                                      |                                                                           |    |
| Fed5r.領號<br>作人資料<br>軟件人識影明<br>公司必編<br>「図る大理名<br>「図る大理名<br>「図る大理<br>「図る大理<br>「図る大理<br>「図る大理<br>「図る大理<br>「図る大理<br>「」<br>「」<br>「」<br>「」<br>「」<br>「」<br>「」<br>「」<br>「」<br>「」                                                                                                    |                                                                                                    | il<br>(#                                         |                                  | *總重量<br>託運貨品申報值<br>*海關申報值<br>貨件參考資料                                                                                                    | 0.00                                                                                          | 公斤 ~<br>運取幣別<br>*貨運目f                     | 約 作出售用途                                      |                                                                           |    |
| (件人資料)<br>取付人識別碼<br>公司2名稱<br>第部人社名<br>第第次地址<br>1<br>地址 2<br>(Edt<br>地址 2<br>(Edt<br>地址 3<br>(Edt<br>(Edt)(Edt)(Edt)(Edt)(Edt)(Edt)(Edt)(Edt)                                                                                                    | 0 群                                                                                                    | 祖<br>  編                                         | <b>M</b>                         | ·總重量<br>託運貨品申報值<br>·海關申報值<br>貨件參考資料                                                                                                    | 0.00                                                                                          | 公斤 ~<br>選取幣別<br>*貨運目(                     | 的作出售用途                                       |                                                                           |    |
|                                                                                                    |                                                                                                    | 14<br>  44                                       | ·鲜                               | 託運貨品申報值<br>「海關申報值<br>貨件參考資料                                                                                                    | 0.00                                                                                          | 還取幣別…<br>*貨運目的                            | 的 作出售用途                                      |                                                                           |    |
| <ul> <li>軟件人識別碼</li> <li>US tester</li> <li>(US Tester</li> <li>(US Tester</li> <li>(US A</li> <li>*地址1</li> <li>(Exter</li> <li>(Exter</li> <li>(Ex</li></ul>                                                                                                    |                                                                                                    |                                                  | <b>輯</b>                         | "海關申報值<br>貨件參考資料                                                                                                    | 0.00                                                                                          | *貨運目的                                     | 的作出售用途                                       |                                                                           |    |
| 取件人類影用語 US tester<br>公司之稱 US Tester<br>耶絡人社名 US Tester<br>"國家/地區 US.A<br>"地址 1 Test<br>地址 2 test<br>地址 3 test<br>"細胞原体 US tester and<br>"細胞原体 US tester and<br>"''''''''''''''''''''''''''''''''''''                                                                                                    |                                                                                                    |                                                  |                                  | 貨件參考資料                                                                                                    |                                                                                               |                                           |                                              |                                                                           |    |
| 公司24箱 US Tester<br>聯絡人並名 US tester<br>"國家/地區 US A.<br>"地址 1 Test<br>地址 2 test<br>地址 3 test<br>"城市、感知感情 US tester ad                                                                                                    |                                                                                                    |                                                  | 10000                            |                                                                                                    |                                                                                               |                                           |                                              | 包含回件                                                                      | 標籤 |
| 都治人が主名 US tester<br>* 國家/地區 U.S.A.<br>* 地址 1<br>地址 2<br>地址 2<br>地址 3<br>test<br>* 城市 憲派原籍 IIS tester ad                                                                                                    |                                                                                                    | 1                                                |                                  | 吉約門/(備語主                                                                                                    |                                                                                               |                                           |                                              |                                                                           |    |
| *國家/地區 U.S.A.<br>*地址 1<br>地址 2<br>地址 3<br>*城市 廊廊原師 U.S.tester ad                                                                                                    |                                                                                                    |                                                  |                                  | 貨件內容                                                                                                    |                                                                                               |                                           | ** *******                                   |                                                                           |    |
| 地址 2<br>地址 3<br>地址 3<br>test                                                                                                    |                                                                                                    |                                                  | ~                                |                                                                                                    | 1                                                                                             | 資件內容 💿 僅限文                                | 件 〇商品                                        |                                                                           |    |
| 地址 3 test<br>地址 3 test                                                                                                    |                                                                                                    |                                                  |                                  | * 說明                                                                                                    |                                                                                               |                                           |                                              | ^                                                                         |    |
| * 協市/航海国際 US tester ad                                                                                                    |                                                                                                    |                                                  |                                  |                                                                                                    |                                                                                               |                                           |                                              |                                                                           |    |
| 1版m/mKakala % UStester ad                                                                                                    |                                                                                                    |                                                  |                                  |                                                                                                    |                                                                                               |                                           |                                              |                                                                           |    |
|                                                                                                    | id                                                                                                    | 10001                                            |                                  |                                                                                                    |                                                                                               |                                           |                                              | $\sim$                                                                    |    |
| 카테 New York, N                                                                                                    | VY .                                                                                                    | ~                                                |                                  | ☑ 電子貿易文件                                                                                                    |                                                                                               | 🗌 出貨後                                     |                                              | 新增文件                                                                      |    |
| *常用電話號碼 123-321-12-3                                                                                                    | 23-1                                                                                                    | 分機                                               |                                  |                                                                                                    |                                                                                               |                                           |                                              |                                                                           |    |
| /AT/海關證別碼/EIN                                                                                                    |                                                                                                    |                                                  |                                  |                                                                                                    |                                                                                               |                                           |                                              |                                                                           |    |
| j ShipAven 电丁酚杆<br>地址                                                                                                    |                                                                                                    | 2475 / WACCHER                                   | 940                              | 帳單詳細資料                                                                                                    |                                                                                               |                                           |                                              |                                                                           |    |
|                                                                                                    |                                                                                                    | 副任 史新題訪                                          | (政)                              |                                                                                                    | *運費付款人 (無)                                                                                    | ~                                         | 帳號                                           |                                                                           |    |
|                                                                                                    |                                                                                                    |                                                  |                                  | <b>184</b> 00                                                                                                    | 與貨物設付款人 (無)                                                                                   | ~                                         | 帳號                                           |                                                                           |    |
| 春完成必填欄位<br>  次約  株 3 下一 14/4                                                                                                    |                                                                                                    |                                                  |                                  |                                                                                                    |                                                                                               |                                           |                                              |                                                                           |    |

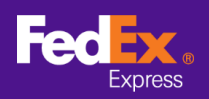

**第3步。**點擊「選取範本」欄位旁邊的箭咀,然後從下拉式選單選擇一個類別 (例如: FSM@fedex.com - Export Commodity Template for Commodity)

| 範本                      |                                                                                                    |  |
|-------------------------|----------------------------------------------------------------------------------------------------|--|
| 選取範本:<br>類型:            | 選擇範本<br>選擇範本<br>FSM@fedex.com - Export Recipient Template for Recipient<br>FSM@fedex.com - Export Commodity Template for Commodity<br>FSM@fedex.com - Export Sender Template for Sender<br>FSM@fedex.com - Export Broker Template for Broker |  |
| 檔案名稱:                   | 21111111111111111111111111111111111111                                                                                                    |  |
| <u>▶思報</u> 日<br>己匯出記録 = | 0 失敗的記錄 = 0                                                                                                    |  |
|                         |                                                                                                    |  |

## 第4步。點擊「瀏覽」,然後輸入新的檔案名稱以便匯出商品資料

|         | 44                                                            |                 |
|---------|---------------------------------------------------------------|-----------------|
| 選取範本:   | FSM@fedex.com - Export Commodity Template for Commodit $\sim$ | ]               |
| 類型:     | 匯出                                                            | ]               |
|         |                                                               |                 |
|         |                                                               |                 |
|         |                                                               |                 |
|         |                                                               |                 |
| 檔案名稱:   | C:\test\Commoditytest.csv                                     | ····· 瀏覽 ······ |
| 態報告     |                                                               |                 |
| 已匯出記錄 = | 0 失敗的記錄 = 0                                                   |                 |
|         |                                                               |                 |
|         |                                                               |                 |
|         |                                                               |                 |

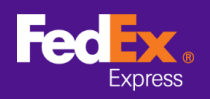

第5步。系統會彈出「已匯出記錄」的自動訊息,點擊「確定」

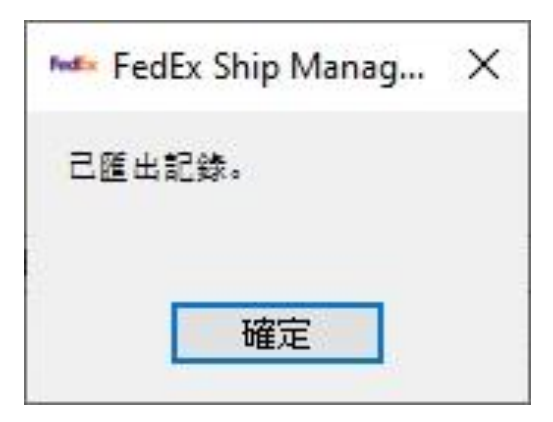

第6步。登入 FedEx Global Trade Manager, 選取「產品檔案」

| Fedex.<br>Express Ship •         | Track • Manage My Account • Learn •                                                                          |  |  |  |  |  |
|----------------------------------|----------------------------------------------------------------------------------------------------|--|--|--|--|--|
|                                  | FedEx Global Trade Manager                                                                                   |  |  |  |  |  |
| Product Profiles                 | Select the tool you need or check more than one to combine several tools                                     |  |  |  |  |  |
| International Resource<br>Center | Find International Documents<br>Get help finding the necessary documents for<br>your international shipment. |  |  |  |  |  |

## 第7步。在主索引頁選取「上載產品」,進入「選擇檔案」頁面

| Product Profiles                                                                                                    | Logout ? Help                                                                                                    |
|----------------------------------------------------------------------------------------------------|----------------------------------------------------------------------------------------------------|
| My Product Profiles Upload Products                                                                                                    |                                                                                                    |
| 1. Select File 2. Data Validation                                                                                                    |                                                                                                    |
| You can upload your external commodity databases into your FedEx (csv) file. Download a <u>csv template</u> or <u>view details for uploading comm</u><br>You currently have stored 35 profiles. You will be able to upload 1965 | product profiles by saving the file as a comma-separated-value<br>nodity information. FedEx will store up to 2000 product profiles.<br>new profiles. |
| File to Upload<br>Choose file No file chosen<br>Upload                                                                                                    |                                                                                                    |

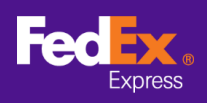

### **第8步。**點擊「選擇檔案」按鈕,然後選擇您先前匯出的檔案 (例如: commodity.csv),再點擊 「上載」按鈕

| Product Profiles                                                                        |                                                                                                    | Logout                                                                                                    | ?       | Help                | ▼       |
|-----------------------------------------------------------------------------------------|----------------------------------------------------------------------------------------------------|----------------------------------------------------------------------------------------------------|---------|---------------------|---------|
| My Product Profiles                                                                     | Upload Products                                                                                                |                                                                                                    |         |                     | _       |
| 1. Select File                                                                          | 2. Data Validation                                                                                             |                                                                                                    |         |                     |         |
| You can upload your ext<br>(csv) file. Download a <u>cs</u><br>You currently have store | ernal commodity databases i<br><u>v template</u> or <u>view details for</u><br>d 35 profiles. You will be able | nto your FedEx product profiles by saving the file as a comma-se<br><u>uploading commodity information.</u> FedEx will store up to 2000 p<br>to upload 1965 new profiles. | parateo | d-value<br>profiles | 3<br>5. |
| File to Upload<br>Choose file<br>Upload                                                 | idity.csv                                                                                                    |                                                                                                    |         |                     |         |

### 第9步。點擊「我的產品檔案」索引頁,查看 Globe Trade Manager 的商品記錄

| Product F      | Profiles  |                |             |                           |                         | Logou                           | ut 🥐             | Help 👻                    |
|----------------|-----------|----------------|-------------|---------------------------|-------------------------|---------------------------------|------------------|---------------------------|
| My Product     | Profiles  | pload Products |             | F                         | Product/commodit<br>You | ty profiles use<br>I can add up | ed:<br>to: 19    | 3 profiles<br>97 profiles |
| View By: A     | ll Groups |                | Edit Groups | ALL ABC<br>YZ             | DEEGHIJK                | LMNOPQ                          | RSTUN            | ZWX                       |
| ■ <u>Produ</u> | ct Name   | ▲ Product Desc | ription     | Country of<br>Manufacture | Unit of<br>Measure      | <u>Unit</u><br><u>Value</u>     | Currency<br>Code | Z                         |
| Apple          |           | Red Apple      |             | JP                        | KILOGRA<br>M            |                                 |                  |                           |
| book1          |           | Story Book     |             | HK                        | PIECES                  |                                 |                  |                           |
| camer          | а         | Digital Camera |             | CN                        | UNIT                    |                                 |                  |                           |
|                |           |                |             |                           |                         |                                 |                  |                           |